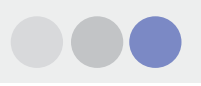

# Schritt für Schritt DIMcomfort

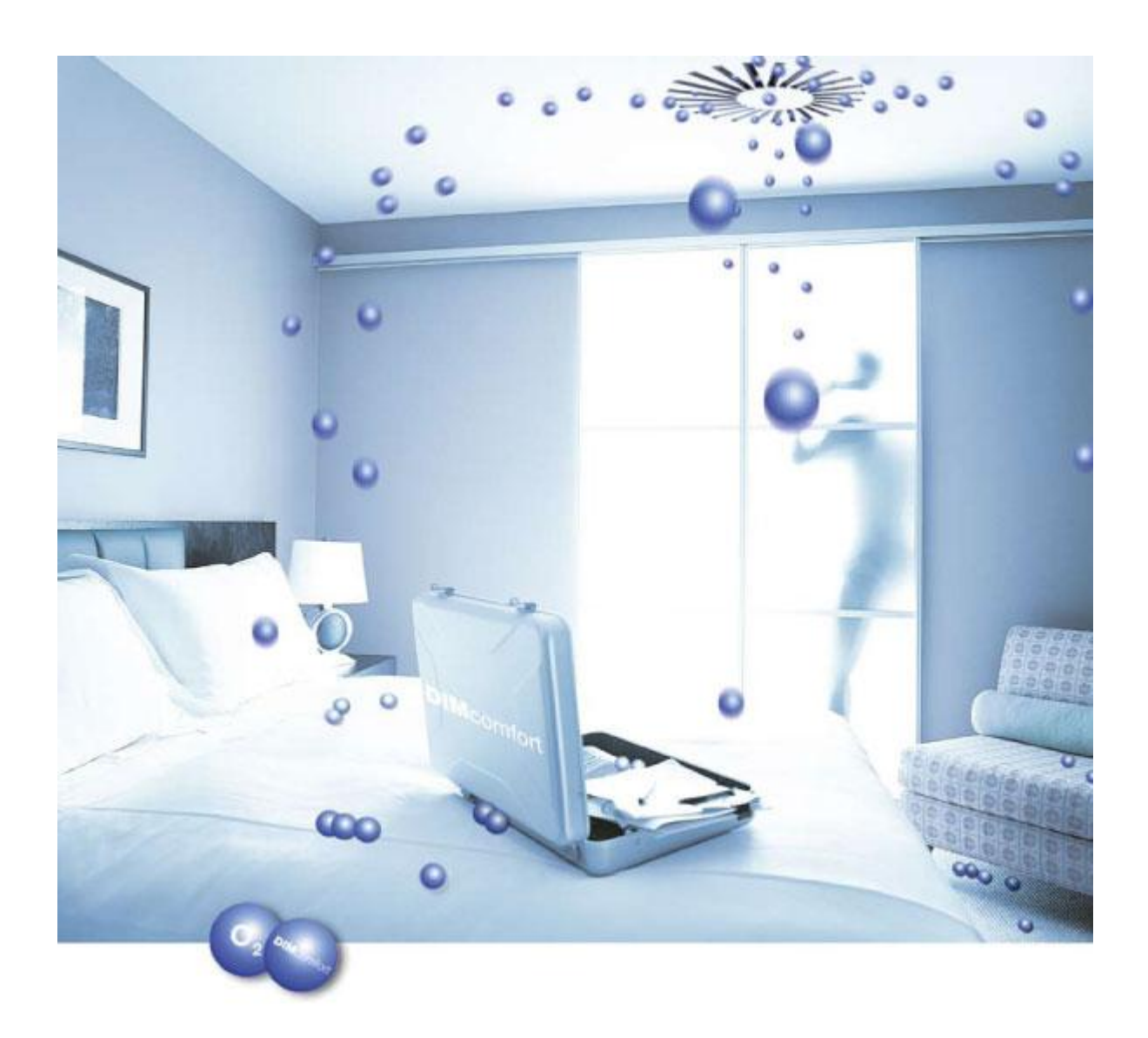

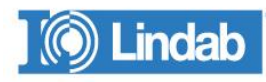

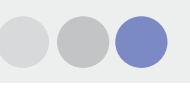

# Inhalt

| Der Start mit DIMcomfort                                                                                                    | 3                          |
|----------------------------------------------------------------------------------------------------|----------------------------|
| Raumdefinition                                                                                                    | 4                          |
| <ul> <li>Information</li> <li>Dimensionen</li> <li>Aufenthaltsbereich</li> <li>Dimensionierungsanforderungen</li> </ul>                                                                                  | 4<br>5<br>6<br>7           |
| Wahl der Luftauslässe                                                                                                    | 8                          |
| <ul><li>Produkt Suche</li><li>Produktübersicht</li></ul>                                                                                                    | 11<br>12                   |
| 2D Ansicht, 3D Ansicht                                                                                                    | 15                         |
| <ul> <li>Raum, Geschwindigkeitsdiagramm, Luftdurchlass</li> <li>Visualisierung des Luftstromes</li> <li>Projekt drucken</li> <li>Befehle in der 2D-Ansicht</li> <li>Befehle in der 3D-Ansicht</li> </ul> | 16<br>17<br>18<br>20<br>21 |
| Programm-Befehle                                                                                                    | 22                         |
| Projekteinstellungen                                                                                                    | 23                         |
| Video Schulung                                                                                                    | 24                         |

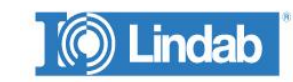

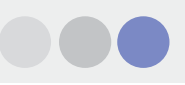

## Der Start mit Dimcomfort

Beim Start von DIMcomfort erscheint folgende Maske:

| Neues Projekt                                   |  |
|-------------------------------------------------|--|
|                                                 |  |
|                                                 |  |
| Neues Projekt   Letzte Projekte   Offne Projekt |  |
| Projekt<br>Ersteiner zwes Projekt               |  |
|                                                 |  |
|                                                 |  |
|                                                 |  |
|                                                 |  |
|                                                 |  |
|                                                 |  |
|                                                 |  |
|                                                 |  |
|                                                 |  |
|                                                 |  |
|                                                 |  |
|                                                 |  |

Im mittleren Bereich können Sie auf zuletzt bearbeitete Projekte zurückgreifen. Rechts können Sie nach bereits bestehenden Projekten suchen. Ganz links können Sie ein neues Projekt beginnen. Klicken Sie hierzu auf "Neues Projekt" und "Öffnen". Es erscheint die Maske "Raumdefinition".

| Raumdefinition               |                | -       | <u>×</u>                                                                            |
|------------------------------|----------------|---------|-------------------------------------------------------------------------------------|
| Information                  |                | ٠       |                                                                                     |
| Raumbezeichnung              | Raum 1         | metri   | <ul> <li>Ich kenne den notwendigen Volumenstrom und die Zulufttemperatur</li> </ul> |
| Raumtyp                      | Raumtyp wählen | Geo     | C Ich kenne den notwendigen Volumenstrom und die auszugleichende thermische Last    |
| Luftverteilungssystem        | Mischlüftung   | e ke    | O Ich kenne die max. CO2 Konzentration und die Zulufttemperatur                     |
| Nachhallzeit                 | 1,00 Sek.      | n. Dec  | C Ich kenne die max. CO2 Konzentration und die auszugleichende thermische Last      |
| Zul. Schallpegel             | 30 dB(A)       | abget   | C Ich kenne die Zulutttemperatur und die auszugleichende thermische Last            |
| Raumtemperatur               | 22.0 C*        | ieu i   |                                                                                     |
| Dimonsionon                  |                | derung  |                                                                                     |
| Geometrie                    | Rechteckig     | sanford |                                                                                     |
| Länge, L                     | 8.00 m         | erungs  |                                                                                     |
| Breite, B                    | 6,00 m         | Isionic | 7.4.0 411.0                                                                         |
|                              |                | Dimer   | Volumenstrom im Raum 400 400 m²/h                                                   |
|                              |                |         | Zulufttemperatur 16.0 °C 3.5 1/h                                                    |
|                              |                |         | Berechnung                                                                          |
| Höhe Raum                    | 3,00 m         |         | Thermische Last                                                                     |
| Höhe der abgeh. Decke        | 2,40 m         |         |                                                                                     |
| 🦳 Keine abgeh. Decke         |                |         |                                                                                     |
| Fläche                       | 48,0 m²        |         |                                                                                     |
| Volumen                      | 115,2 m³       |         |                                                                                     |
| Aufenthaltsbereich           |                | 7       |                                                                                     |
| Höhe                         | 1,80 m         |         |                                                                                     |
| Höhe einer Barriere an der W | a 0,00 m       |         |                                                                                     |
| Geschwindigkeit, Vx          | 0,20 m/s       |         |                                                                                     |
| Hilfe                        |                |         | OK Abbrechen                                                                        |

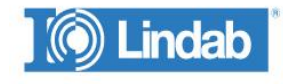

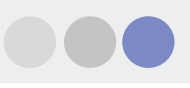

## **Raumdefinition**

## Information

|   |                       |                |   | Paramula finition                                                                                                    |                                                                                                    |
|---|-----------------------|----------------|---|----------------------------------------------------------------------------------------------------|----------------------------------------------------------------------------------------------------|
| ľ | Raumdefinition        |                |   | Raundeeschnung Raun 1                                                                                                    | Ich kanne den notwendigen Volumenston und die Zuluttempesatur     C Ich kanne den notwendigen Volumenston und die auszugleichende themische Last                                                                                        |
|   | Information           |                |   | Luthetekungsystem Hischlikung T<br>Nachhaltert 1.00 Sek.<br>Zull Schalpopt 30 d8(4)                                                                                                    | <ul> <li>Ich kerne de nue. D02 Konzentation und de Zukättenpendus</li> <li>Ich kerne de nue. D02 Konzentation und de auzugleichende themische Last</li> <li>Ich kerne de Zukättenpendus und de auzugleichende themische Last</li> </ul> |
|   | Raumbezeichnung       | Raum 1         |   | Pauriergenite 22.0 C* Dimension Destation Destation                                                                                                    |                                                                                                    |
|   | Raumtyp               | Raumtyp wählen | / | Lings, L 400 =<br>Broke, B 100 =                                                                                                    | Volumenton in Raze         06         st/h         2.0         1/h           Zahlterpmatz         16.0         1C         Secondaria                                                                                                    |
|   | Luftverteilungssystem | Mischlüftung   |   | Hithe Raum 1.00 m<br>Hithe der abgeh. Decke 2.40 m<br>Kales abgeh. Decke                                                                                                    | Themische Leat 472 W 44 Wint 📦                                                                                                    |
|   | Nachhallzeit          | 1,00 Sek.      |   | Bisle         122         at           Valance         312         at           Autoritationsick         100         =           Main         100         =           Main         0.00         =           Gendwordgat, V         0.00         = |                                                                                                    |
|   | Raumtemperatur        | 22,0 C*        | / | - Ha                                                                                                    | OK HADRADES                                                                                                    |

#### Raumbezeichnung:

Der vorgeschlagene Raumname heißt "Raum 1". Der Name kann beliebig geändert werden.

#### **Raumtyp:**

Hier können Sie zwischen den vorgegebenen Raumtypen wählen. Durch Ihre Wahl werden die Werte für die Nachhallzeit, den zul. Schallpegel und die Raumtemperatur vorgeschlagen. Diese können im Anschluss geändert werden. Die folgenden Werte können auch ohne Anwahl eines Raumtyps gesetzt werden.

| Nachhallzeit:           | Vor- bzw. frei gewählter Wert entsprechend Raumtyp. |
|-------------------------|-----------------------------------------------------|
| Zulässiger Schallpegel: | Vor- bzw. frei gewählter Wert entsprechend Raumtyp. |
| Raumtemperatur:         | Vor- bzw. frei gewählter Wert entsprechend Raumtyp. |

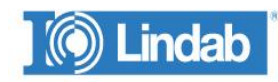

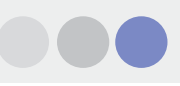

## Dimensionen

| Dimensionen                                                |                  |                                                                                                    |
|------------------------------------------------------------|------------------|----------------------------------------------------------------------------------------------------|
| Geometrie                                                  | Rechteckig       |                                                                                                    |
| Länge, L<br>Breite, B                                      | 4,00 m<br>3,00 m | Manufactorithmy         Fan 1         F         Manufactorithmy         Fan 1         F         Manufactorithmy         F         Manufactorithmy         Manufactorithmy         F         Manufactorithmy         Manufactorithmy         Manufactorith |
| Höhe Raum<br>Höhe der abgeh. Decke<br>🦳 Keine abgeh. Decke | 3,00 m<br>2,40 m | Generative<br>Radie, B     US       Logy L,<br>Bold, B     US       Hold, B     US       Hold, B     US </td                                                                                                    |
| Fläche                                                     | 12,0 m²          |                                                                                                    |
| Volumen                                                    | 28,8 m³          |                                                                                                    |

#### Geometrie:

Hier können Sie wählen zwischen:

Rechteckig: Geben Sie die Länge L und die Breite B an.

Winkel: Geben Sie zusätzlich die Länge des Winkels Lv und die Breite Bv an.

**Benutzerdefiniert:** Hier erscheint eine Zeichenfläche auf der rechten Seite. Sie können die Raumgeometrie mit der Maus hier festlegen.

Raum in AutoCAD definieren: Die Raumgeometrie kann von AutoCAD importiert werden.

Höhe Raum: Geben Sie die Raumhöhe an.

Höhe der abgeh. Decke: Geben Sie die Höhe zwischen Fussboden und Zwischendecke an.

Keine abgeh. Decke: Ist keine Zwischendecke vorhanden, wird hier automatisch die Raumhöhe eingetragen. Überprüfen Sie bitte immer dieses Feld.

Fläche: Die Raumfläche wird automatisch berechnet.

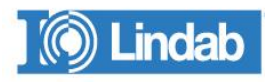

Volumen: Das Raumvolumen wird automatisch berechnet.

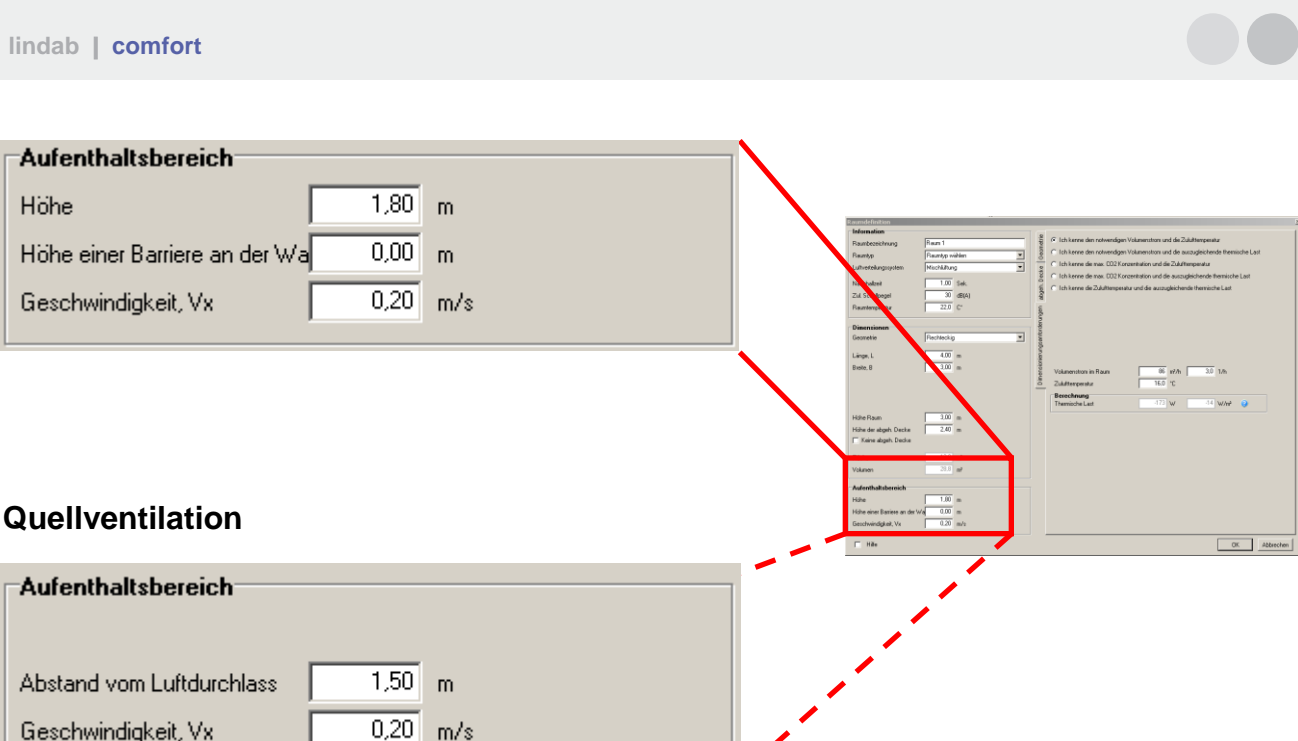

## Aufenthaltsbereich

Höhe: Die Höhe des Aufenthaltsbereiches ist auf 1,8 m voreingestellt, kann aber angepasst werden.

Höhe Randzone: Die Höhe des Aufenthaltsbereiches im Randbereich ist auf 0,0 m voreingestellt, kann aber angepasst werden.

#### Abstand vom Luftdurchlass:

Dieser Wert erscheint nur, wenn Quellventilation gewählt wurde. Er gibt den Abstand zwischen Quellluftauslass und Aufenthaltsbereich an bzw. den definierten Nahbereich des Auslasses.

Geschwindigkeit Vx: Maximale Luftgeschwindigkeit im Aufenthaltsbereich. Der Standardwert ist auf 0,2m/s gesetzt, kann aber angepasst werden.

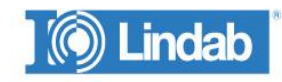

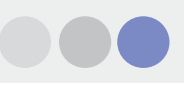

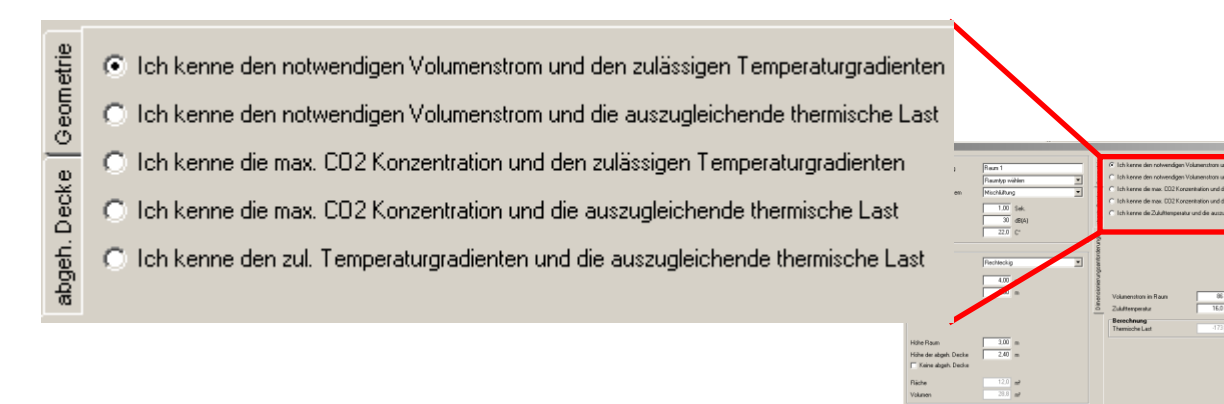

## Dimensionierungsanforderungen

Zur Bestimmung des benötigten Volumenstromes im Raum stehen 5 verschiedene Optionen zur Verfügung. Die Anforderungen können sich nach der abzuführenden thermischen Last, der Temperaturverteilung oder der zu erwatendenCO2-Konzentration im Raum in verschiedenen Abhängigkeiten ergeben. Geben Sie Ihre Werte ein und drücken Sie dann "OK".

| $\boldsymbol{\Gamma}$         |                 |                                                                                                    |                          |                               |   |  |  |
|-------------------------------|-----------------|----------------------------------------------------------------------------------------------------|--------------------------|-------------------------------|---|--|--|
| abgeh. Decke   Geometrie      | 0<br>- 0<br>- 0 | <ul> <li>Ich kenne den notwendigen Volumenstrom und die Zulufttemperatur</li> <li>Ich kenne den notwendigen Volumenstrom und die auszugleichende thermische Last</li> <li>Ich kenne die max. CO2 Konzentration und die Zulufttemperatur</li> <li>Ich kenne die max. CO2 Konzentration und die auszugleichende thermische Last</li> <li>Ich kenne die Zulufttemperatur und die auszugleichende thermische Last</li> </ul> |                          |                               |   |  |  |
| Dimensionierungsanforderungen |                 | Volumenstrom im Raum<br>Zulufttemperatur                                                                                                    | Zuluft<br>400<br>16,0 °C | Abluít<br>400 m²/h<br>3,5 1/h |   |  |  |
| V                             |                 | Berechnung<br>Thermische Last                                                                                                    | -801 W                   | -17 W/m²                      | 0 |  |  |
|                               |                 |                                                                                                    |                          |                               |   |  |  |

Über die Register auf der linken Seite kann man zwischen den Dimensionierungsanforderungen, der Geometrie der abgehängten Decke und der des Raumes wechseln.

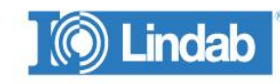

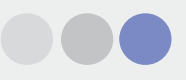

## Wahl der Luftauslässe

Nach der Definition des Raumes können nun die Luftauslässe gewählt werden.

Die vorgenommenen Raumdefinitionen können jederzeit geändert werden, indem man mit der rechten Maus auf den Raumnamen klickt und dann "Bearbeiten Raumdefinition" wählt.

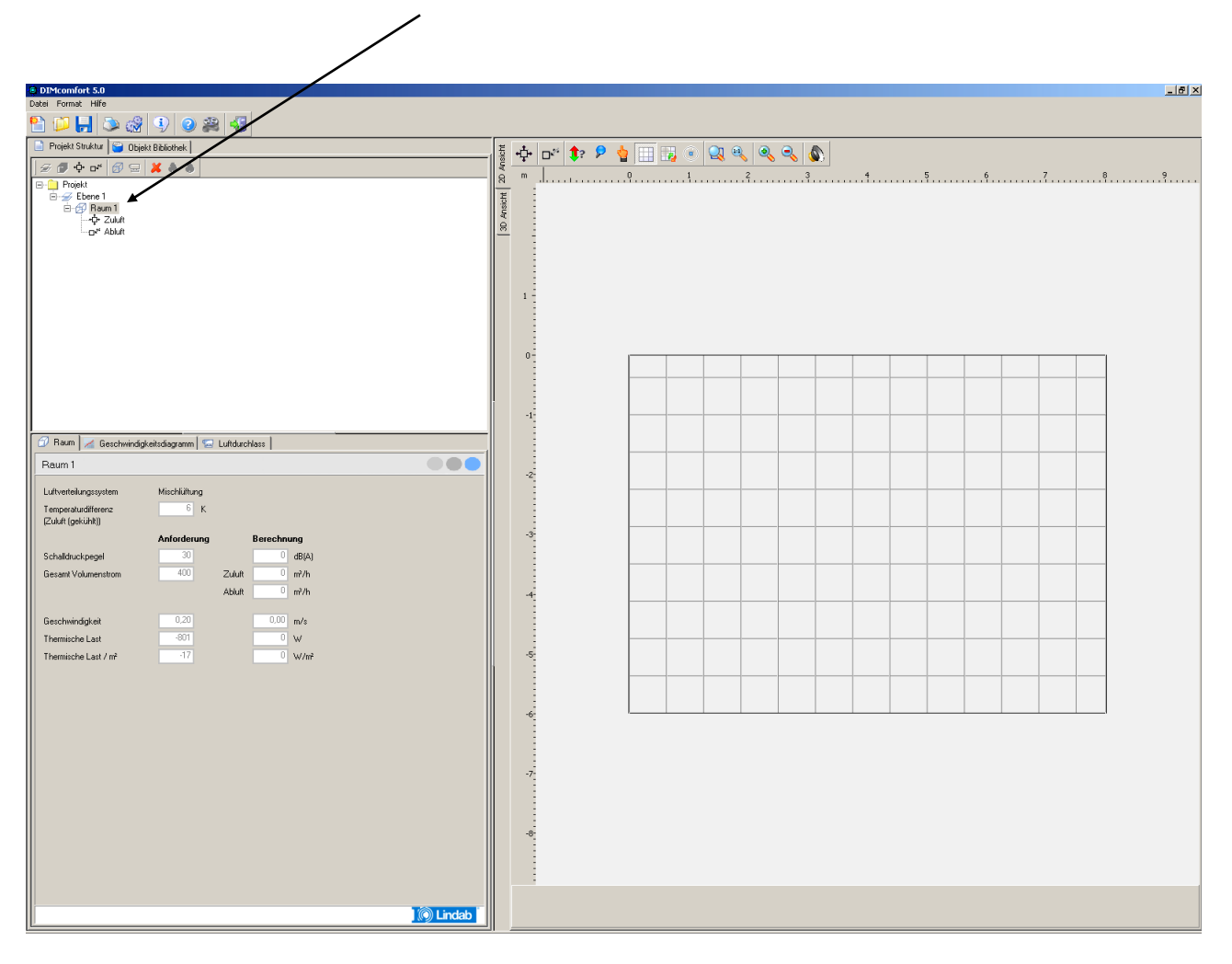

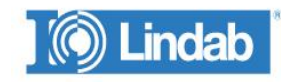

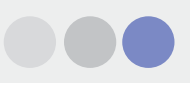

## Wahl der Luftauslässe

Um die entsprechenden Luftauslässe für die Zuluft und die Abluft zu wählen, doppelklicken Sie bitte auf das entsprechende Symbol, wie untern gezeigt

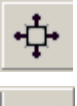

für Zuluftauslässe

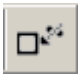

für Abluftauslässe

| DIMcomfort 5.0                                         |          |          |     |   |     |   | _ & × |
|--------------------------------------------------------|----------|----------|-----|---|-----|---|-------|
|                                                        | $\frown$ |          |     |   |     |   |       |
| Projekt Struktur 🔪 Objekt Bibliothek                   | 15       | <u> </u> |     | N |     |   |       |
| 🖉 🖉 💠 🗗 🛃 🗮 👗 🛎 🛎                                      |          |          | 2 3 | 4 | 5 6 | 7 | 8 9   |
| B → Propet<br>B → Element<br>C → Abdut<br>C → Abdut    | 20 Jacob |          |     |   |     |   |       |
|                                                        |          |          |     |   |     |   |       |
|                                                        |          |          |     |   |     |   |       |
|                                                        | -1       |          |     |   |     |   | -     |
| 🗇 Raum 🧭 Geschwindigkeitsdiagramm 🔛 Luftdurchlass      |          |          |     |   |     |   | _     |
| Raum 1                                                 | -2-      |          |     |   |     |   |       |
| Luftverteilungssystem Mischlüftung                     |          |          |     |   |     |   | -     |
| Temperaturditerenz 6 K<br>[Zuluft (geküht)]            |          |          |     |   |     |   | _     |
| Anforderung Berechnung                                 | -3-      |          |     |   |     |   |       |
| Gesant Volumenstrom 400 Zulutt 0 m²/h<br>Abbutt 0 m²/h | -4       |          |     |   |     |   |       |
| Geschwinzinkeit 0.20 0.00 m/s                          |          |          |     |   |     |   |       |
| Themische Last -801 0 W                                |          |          |     |   |     |   | -     |
| Themische Last / m² -17 0 W/m²                         | -5       |          |     |   |     |   |       |
|                                                        |          |          |     |   |     |   |       |
|                                                        | -6       |          |     |   |     |   |       |
|                                                        | -7-      |          |     |   |     |   |       |
| i indab                                                |          |          |     |   |     |   |       |

Wenn Sie ein Symbol angewählt haben, kommen Sie zu folgender Auswahlmaske:

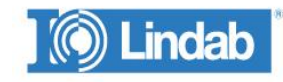

| Point dasse <ul> <li>Akt. Volumenstrom</li> <li>Zukitt</li> <li>Deckenabstand</li> <li>Makiniumgitter</li> <li>Deckenabstand</li> <li>Makiniumgitter</li> <li>Deckenabstand</li> <li>Deckenabst</li></ul>                                                                                                    | i⊠Lindab Wähle Durthass                               |                                           | ×                    |
|----------------------------------------------------------------------------------------------------|-------------------------------------------------------|-------------------------------------------|----------------------|
| Image: Second Second                               |                                                       | Raum Daten:                               |                      |
| Image: Strate of the strate of the strate                               | 5 Durchlässe                                          | Akt. Volumenstrom                         | Zuluft m²/h          |
| ge       ge       ge <td< td=""><td></td><td></td><td>Abluft 0 m²/h</td></td<>                                                                                                    |                                                       |                                           | Abluft 0 m²/h        |
| Abdut 1.43° m²/h<br>Brelevenki<br>Wis-System<br>Wanddurchlass<br>Anschlussdimension<br>Strahibid<br>Anzahl Durchlasse 1 x = 0 Q<br>100<br>50<br>100<br>100<br>100<br>100<br>100<br>100                                                                                                    | स्यामार्थ्याप्रस्थ<br>स्ट्रिं सि- Deckendurchlass     | Notw. Volumenstrom                        | Zuluft 400 m³/h      |
| B       Image: Wis-System       Image: Wis-System         Image: Wis-System       Image: Wis-System       Image: Wis-System         Anschlussdimension       Image: Wis-System       Image: Wis-System         Strahbid       Image: Wis-System       Image: Wis-System         Strahbid       Image: Wis-System       Image: Wis-System         Strahbid       Image: Wis-System       Image: Wis-System         Strahbid       Image: Wis-System       Image: Wis-System         200       Image: Wis-System       Image: Wis-System         200       Image: Wis-System       Image: Wis-System         200       Image: Wis-System       Image: Wis-System         200       Image: Wis-System       Image: Wis-System         200       Image: Wis-System       Image: Wis-System         200       Image: Wis-System       Image: Wis-System         200       Image: Wis-System       Image: Wis-System         200       Image: Wis-System       Image: Wis-System         200       Image: Wis-System       Image: Wis-System         200       Image: Wis-System       Image: Wis-System         2010       Image: Wis-System       Image: Wis-System         2010       Image: Wis-System       Image: Wis-System                                                                                                    |                                                       |                                           | Abluft 1439 m²/h     |
| Anschlussdimension<br>Strahibid<br>Anzahl Durchlässe 1 × = 0<br>200<br>100<br>100<br>100<br>100<br>100<br>100<br>100                                                                                                    | B B WS-System<br>B P Ws-System<br>B P P Wandburchlass | Temperaturdifferenz<br>(Zuluft (gekühlt)) | 6 K                  |
| Anschlussdimension<br>Strahblid<br>Anzahl Durchlasse<br>200                                                                                                    |                                                       |                                           |                      |
| Anschulssdmenston Strahlbild Anzahl Durchlasse 1 x 0  Anzahl Durchlasse 1 x 0  Anzahl Durchlass 0  Anzahl Durchlass 0  Anzahl |                                                       | Lp gefordert                              | 30 dB(A)             |
| Strahlbild     Image: Content of the strahlbild       Anzahl Durchlässe     Image: Content of the strahlbild       200     Image: Content of the strahlbild       200     Image: Content of the strahlbild       100     Image: Content of the strahlbild       100     Image: Content of the strahlbild       100     Image: Content of the strahlbild       100     Image: Content of the strahlbild       100     Image: Content of the strahlbild       100     Image: Content of the strahlbild       100     Image: Content of the strahlbild       100     Image: Content of the strahlbild       100     Image: Content of the strahlbild   <                                                                                                    |                                                       | I n aktuell                               | 0 dB(A)              |
| Anzahl Durchlässe          Anzahl Durchlässe       1 ×       = 0       0       0       m?/h         Volumenstrom / Durchläss       0       10       m?/h       Volumenstrom / Durchläss       0       m?/h         200                                                                                                    | Strahlbild                                            |                                           |                      |
| Volumenstrom / Durchlass 0 m²/h<br>Volumenstrom (min.) 0 m²/h<br>Einregulierung 0 Pa<br>Schallleistung LwA 0 dB(A)<br>Druck (aktuell) 0 Pa<br>100<br>50<br>50<br>100<br>100<br>50<br>100<br>100<br>50<br>100<br>100                                                                                                    | Anzahl Durchlässe                                     | Durchlassdaten                            |                      |
| 200         0         Pa           150         0         dB(A)           100         0         Pa           50         0         0           50         0         0           100         0         0           100         0         0           100         0         0           100         0         0           100         0         0           100         0         0           100         0         0           100         0         0           100         0         0           100         0         0           100         0         0           0         0         0           0         0         0                                                                                                    |                                                       | Volumenstrom / Durchlass                  | 0 🛅 m²/h             |
| 200         0         Pa           200         0         0         Binegulierung         0         Pa           Schallleistung LwaA         0         dB(A)         0         Pa           100         0         0         Pa         0         Pa           50         0         0         0         Pa         0         Pa           100         0         0         0         0         0         0         0         0         0         0         0         0         0         0         0         0         0         0         0         0         0         0         0         0         0         0         0         0         0         0         0         0         0         0         0         0         0         0         0         0         0         0         0         0         0         0         0         0         0         0         0         0         0         0         0         0         0         0         0         0         0         0         0         0         0         0         0         0         0         0         0         <                                                                                                    |                                                       | Volumenstrom (min.)                       | 0 m²/h               |
| 200         Schallleistung LwA         0         dB(A)           150         0         Pa           100         0         Druck (aktuell)         0           50         0         0         Deckenabstand         0           13.08.2010         0         0         0         0                                                                                                    |                                                       | Einregulierung                            | 0 Pa                 |
| 150         Druck (aktuell)         0         Pa           100         0         Druck (aktuell)         0         Pa           50         0         0         Deckenabstand         0         mm           13.08.2010         0         0         0         0         0                                                                                                    | 200                                                   | Schallleistung LwA                        | 0 dB(A)              |
| Deckenabstand 0 mm<br>0 OK Abbrechen                                                                                                    | 150                                                   | Druck (aktuell)                           | 0 Pa                 |
| Deckenabstand 0 mm<br>0 OK Abbrechen                                                                                                    | 100                                                   |                                           |                      |
| Deckenabstand 0 mm<br>0 OK Abbrechen                                                                                                    |                                                       |                                           |                      |
| Deckenabstand 0 mm<br>0 OK Abbrechen                                                                                                    | 50                                                    |                                           |                      |
| 13.08.2010                                                                                                    |                                                       | Deckenabstand                             | 0 mm<br>OK Abbrechen |
|                                                                                                    | 13.08.2010                                            |                                           |                      |
|                                                                                                    | 13.00.2010                                            |                                           | 11.                  |

Sie haben nun mehrere Möglichkeiten, Luftauslässe auszuwählen. Eine Möglichkeit ist die Wahl aus dem gegebenen Verzeichnisbaum.

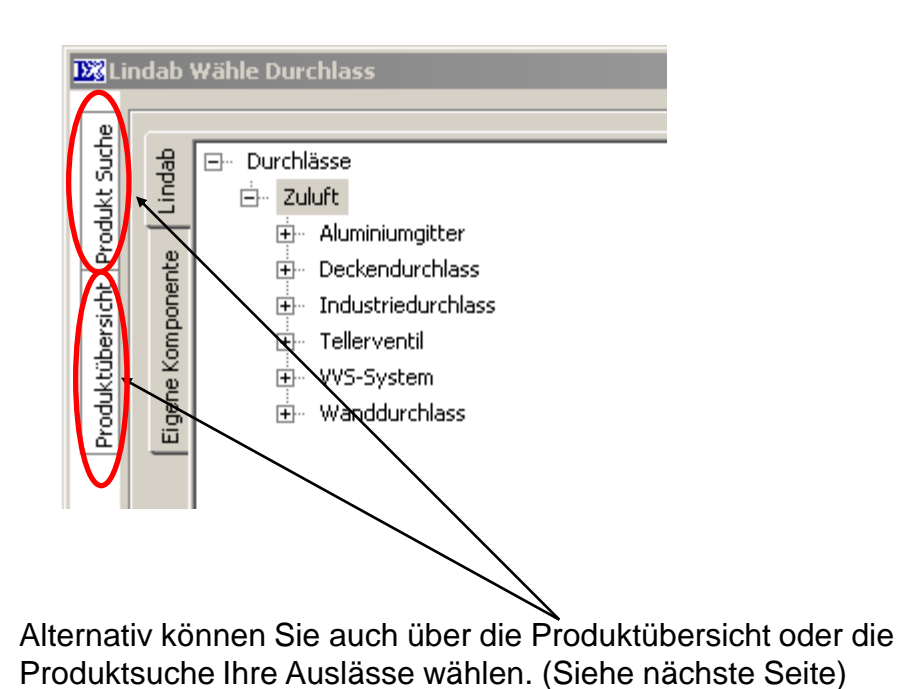

) 🔘 Lindab

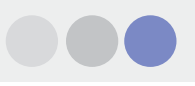

## **Produkt Suche**

In dieser Option können Sie sich entsprechend der gewünschten Anordnung, der Funktion, der Form und des möglichen Anschlusses, die in Frage kommenden Luftauslässe anzeigen lassen.

Klicken Sie hierzu nach Wahl Ihrer Kriterien den Knopf "Zeige Produkte" und die entsprechenden Auslässe werden Ihnen angeboten (Siehe unten).

| Ð             | ₩L     | indab Wähle Durchlass                        |                                    |
|---------------|--------|----------------------------------------------|------------------------------------|
|               |        | Produkt Suche                                | ×                                  |
|               | μ<br>β |                                              |                                    |
|               | kτs    | Anordnung                                    | Decke 💌                            |
|               | Produ  | Funktion                                     | perforierte Frontplatte 🔹          |
|               | ţ      | Form                                         | rechteckige Frontplatte 💌          |
|               | übers  | Anschluß                                     | rizontal (einschließlich Kasten) 💌 |
|               | odukt  |                                              | Zeige Produkte                     |
|               | à      |                                              |                                    |
|               |        |                                              |                                    |
| 152           | Line   | dab Wähle Durchlass                          |                                    |
| Produkt Suche |        | 명 코 Durchlässe<br>그 Zuluft<br>고 Deckendurchl | a55                                |

| Produktübersicht Produkt Suche | gepuint       □       Durchlässe         □       Zuluft       □         □       Deckendurchlass         □       FCL         □       PS1-H-L-x-xxx         □       PS1-H-S-x-xxx         □       PS8 |                                                                                                  |            |
|--------------------------------|----------------------------------------------------------------------------------------------------|--------------------------------------------------------------------------------------------------|------------|
|                                |                                                                                                    | PS1-H-S-2-160                                                                                    |            |
|                                | Anschlussdimension 160 💌 🗟                                                                                                    | Beschreibung                                                                                     |            |
|                                | Strahlbild 4-seitig                                                                                                    |                                                                                                  |            |
|                                | Anzahl Durchlässe 1 x 1 = 1 🗟                                                                                                    | PS1 ist ein quadratischer<br>Deckendurchlass mit perforierter<br>Frontplatte für Zu- und Abluft. | ) 🔘 Lindab |
|                                |                                                                                                    |                                                                                                  |            |

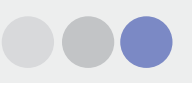

## Produktübersicht

Über die Option "Produktübersicht" können Sie sehr komfortabel – ähnlich dem Comfort Katalog – die Auslässe anhand von Bildern und Erläuterungen in den verschiedenen Produktgruppen wählen.

Klicken Sie z.B. auf "Lindab Integra" und alle Auslässe, die zu dieser Gruppe gehören, werden Ihnen detailliert angezeigt.

Nun können Sie z.B. den PC6 wählen.

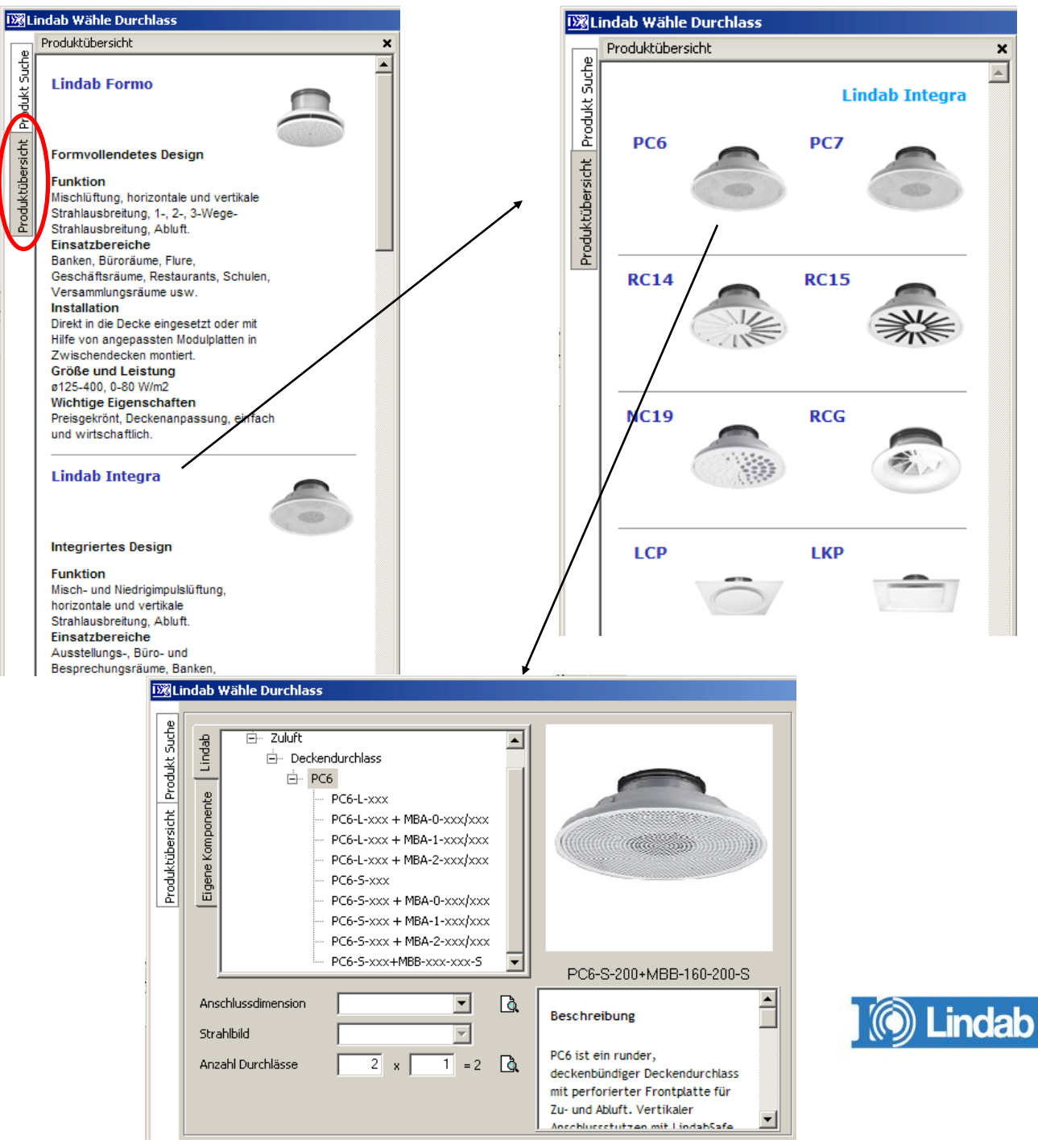

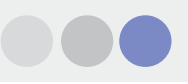

Hier können Sie wählen, ob oder welchen Anschlusskasten Sie wünschen. In diesem Beispiel wurde ein normaler Zuluftauslass mit Anschlusskasten MBB gewählt.

| 158 Li                         | ndab V                   | Wähle Durchlass                                                                                                    |                                                                                                  |
|--------------------------------|--------------------------|----------------------------------------------------------------------------------------------------|--------------------------------------------------------------------------------------------------|
| Produktübersicht Produkt Suche | Eigene Komponente Lindab | <ul> <li>☐ Zuluft</li> <li>☐ Deckendurchlass</li> <li>☐ PC6</li> <li>PC6-L-xxx</li> <li>PC6-L-xxx + MBA-0-xxx/xxx</li> <li>PC6-L-xxx + MBA-1-xxx/xxx</li> <li>PC6-L-xxx + MBA-2-xxx/xxx</li> <li>PC6-S-xxx + MBA-0-xxx/xxx</li> <li>PC6-S-xxx + MBA-0-xxx/xxx</li> <li>PC6-S-xxx + MBA-1-xxx/xxx</li> <li>PC6-S-xxx + MBA-2-xxx/xxx</li> <li>PC6-S-xxx + MBA-2-xxx/xxx</li> <li>PC6-S-xxx + MBA-2-xxx/xxx</li> </ul> | PC6-S-200+MBB-160-200-S                                                                          |
|                                | Ans<br>Stra              | chlussdimension 160-200 🔽 🖸                                                                                                    | Beschreibung                                                                                     |
|                                | Anz                      | ahl Durchlässe 2 x 1 = 2                                                                                                    | deckenbündiger Deckendurchlass<br>mit perforierter Frontplatte für<br>Zu- und Abluft. Vertikaler |

#### Wählen Sie selbst oder lassen Sie das Programm die Auswahl treffen

Wenn Sie die Größe und Anzahl der benötigten Auslässe bereits wissen, brauchen Sie diese Angaben einfach nur in den Menüs auswählen.

Alternativ können Sie aber auch nur die gewünschte Größe eingeben und dann das Programm die benötigte Anzahl an Auslässen – auf Basis der vorgegebenen Luftmenge – ermitteln lassen. Sie können auch eine gewünschte Anzahl an Auslässen wählen und dann die benötigte Dimension ermitteln lassen.

Bitte beachten Sie, dass die Wahl der Auslassdimension auf einer geschätzten Schallannahme beruht, zu einem Zeitpunkt, an dem die tatsächliche Lage der Auslässe noch unbekannt ist.

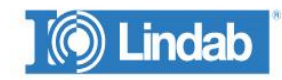

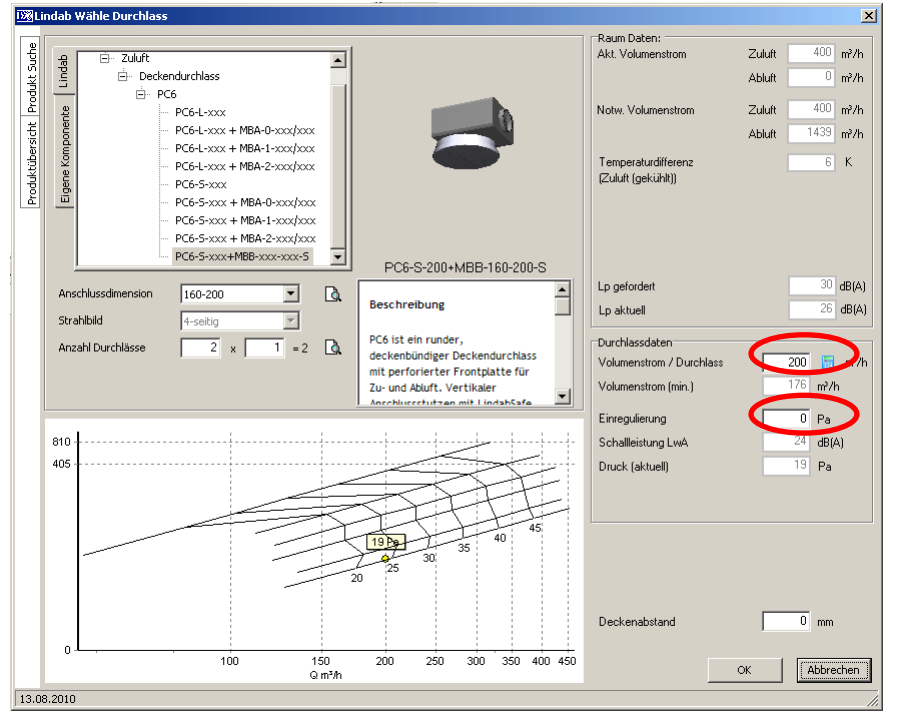

Bei Änderung der Anzahl der Durchlässe bitte immer auf den Taschenrechner klicken, um den Wert für den Volumenstrom pro Auslass neu zu berechnen.

#### Einregulierung

Beachten Sie bitte auch ggf. Eingaben im Feld "Einregulierung" vorzunehmen, falls bekannt. Anderenfalls beruhen die angegebenen Schallwerte auf dem Zustand bei vollkommen geöffneter Drossel am Auslass bzw. Anschlusskasten.

Das Diagramm passt sich automatisch an.

Sind die Auslässe richtig ausgelegt, drücken Sie bitte "OK". Die Auslässe werden nun symmetrisch in den Grundriss eingefügt.

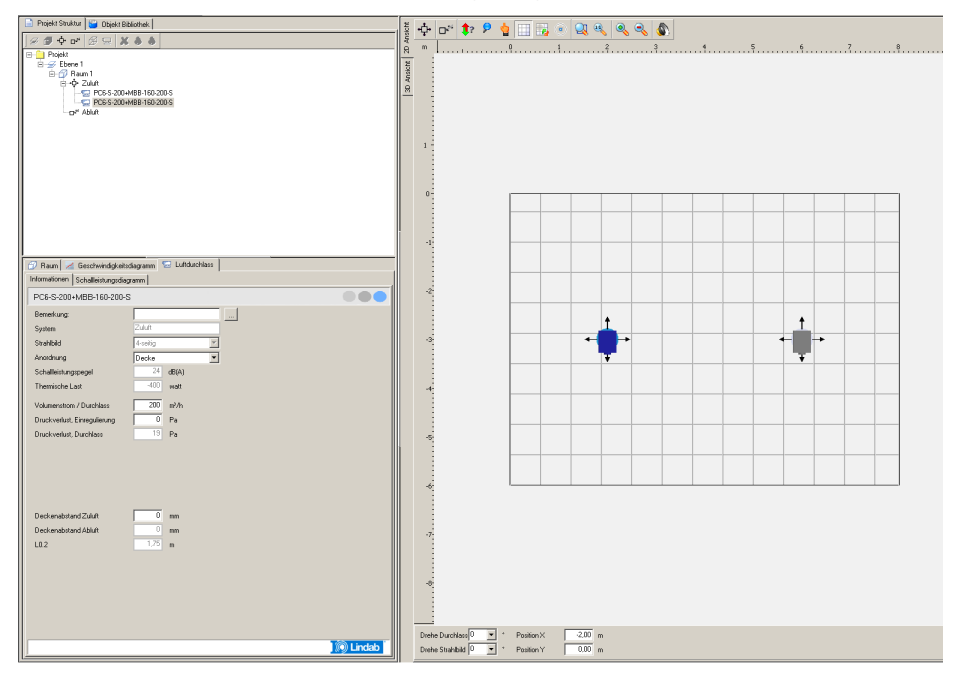

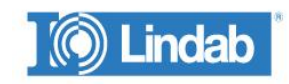

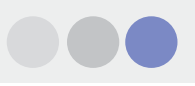

## 2D Ansicht, 3D Ansicht

Sie können nun durch Wahl des entsprechenden Registers wählen, ob Sie in der 2D oder 3D Ansicht arbeiten wollen. Es stehen hier jeweils verschiedene Optionen zur Verfügung.

Die konkreten Befehle innerhalb der beiden Ansichten werden im späteren Verlauf beschrieben.

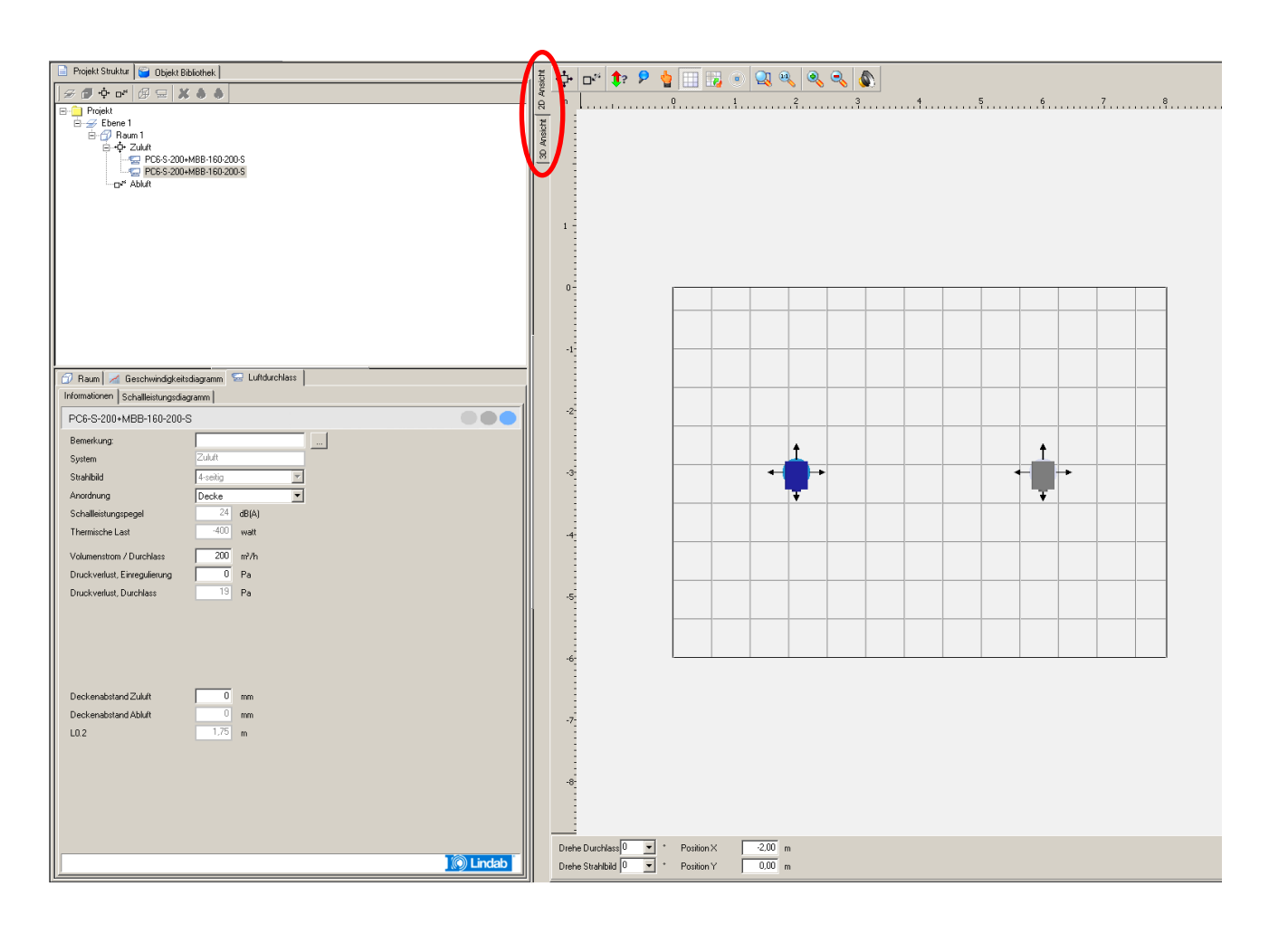

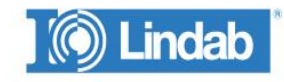

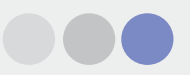

## Raum, Geschwindigkeitsdiagramm und Luftdurchlass

Im linken, mittleren Bereich können Sie zwischen diesen 3 Informationen wechseln:

Raum: Zeigt die Raumanforderungen und aktuellen Berechnungsergebnisse an.

**Geschwindigkeitsdiagram**: Zeigt die Luftgeschwindigkeit aus Impuls und Konvektion im Aufenthaltsbereich an.

Luftdurchlass: Sind rechts in der Zeichnung ein oder mehrere Auslässe markiert, werden hier die techn. Daten angezeigt und können hier auch geändert werden.

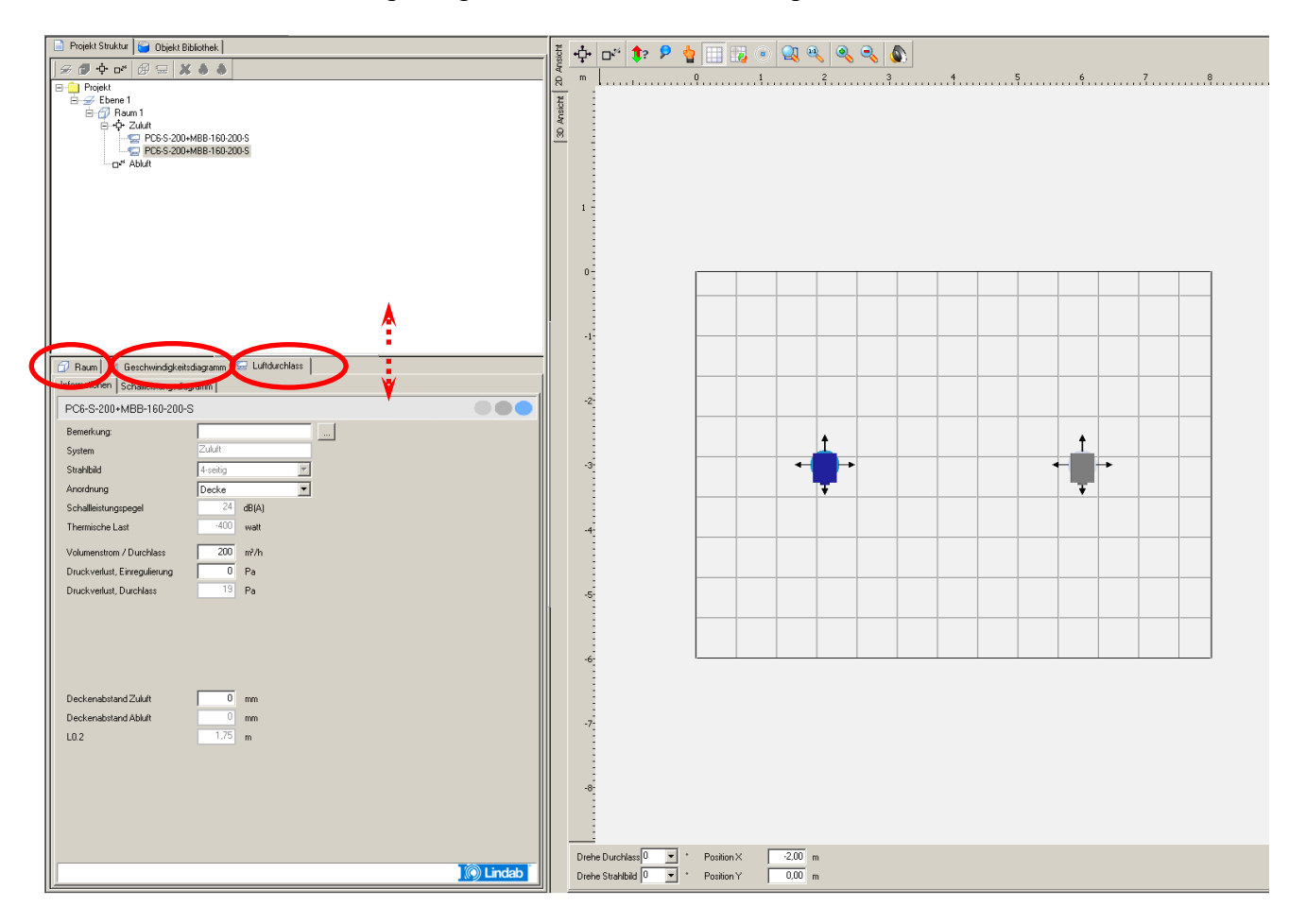

Die Fenstergrößen auf der linken Seite sind variabel und können durch Schieben angepasst werden.

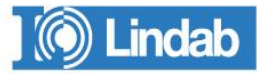

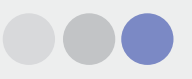

## Visualisierung des Luftstromes

Um die Visualisierung des Luftstromes anhand von Partikeln anzeigen zu lassen, wechseln Sie zu "3D Ansicht" und wählen den Knopf "Start Visualisierung". Um die Visualisierung zu stoppen, klicken Sie auf "Stop Visualisierung".

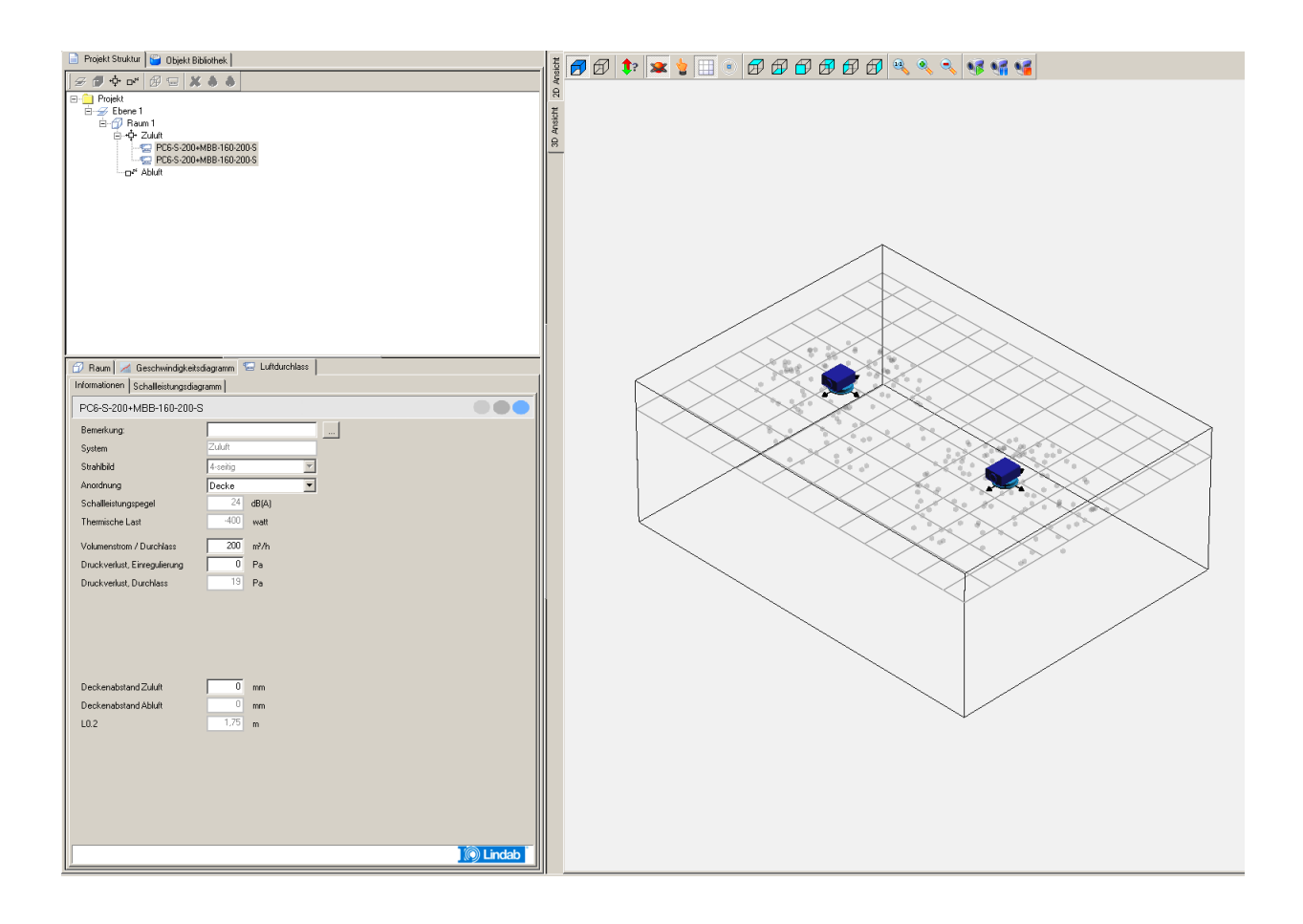

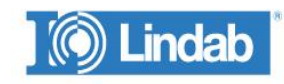

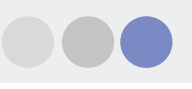

## Projekt drucken

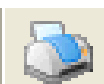

Beim Klick auf das Druckersymbol erscheint folgendes Menü.

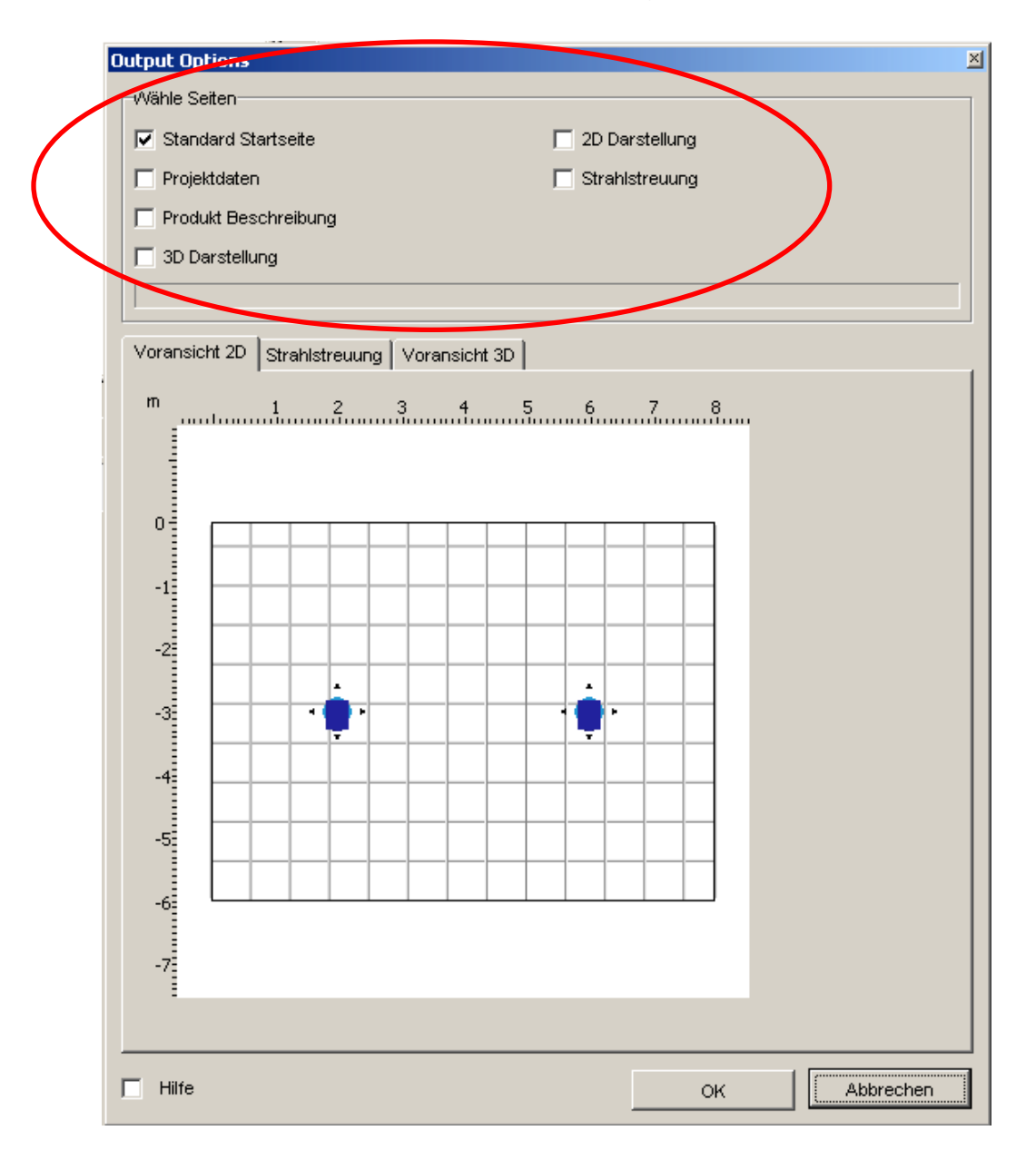

Wählen Sie hier, was Ihr Ausdruck beinhalten soll.

In den Registerkarten darunter erhalten Sie die Voransichten zu den gewählten Optionen.

Klicken Sie auf "OK", um den Druckvorgang zu starten. Soll das Dokument als PDF gedruckt werden, verwenden Sie einen PDF-Drucker als Standarddrucker.

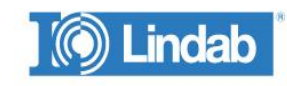

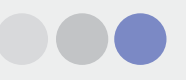

## **DIMcomfort Ausdruck:**

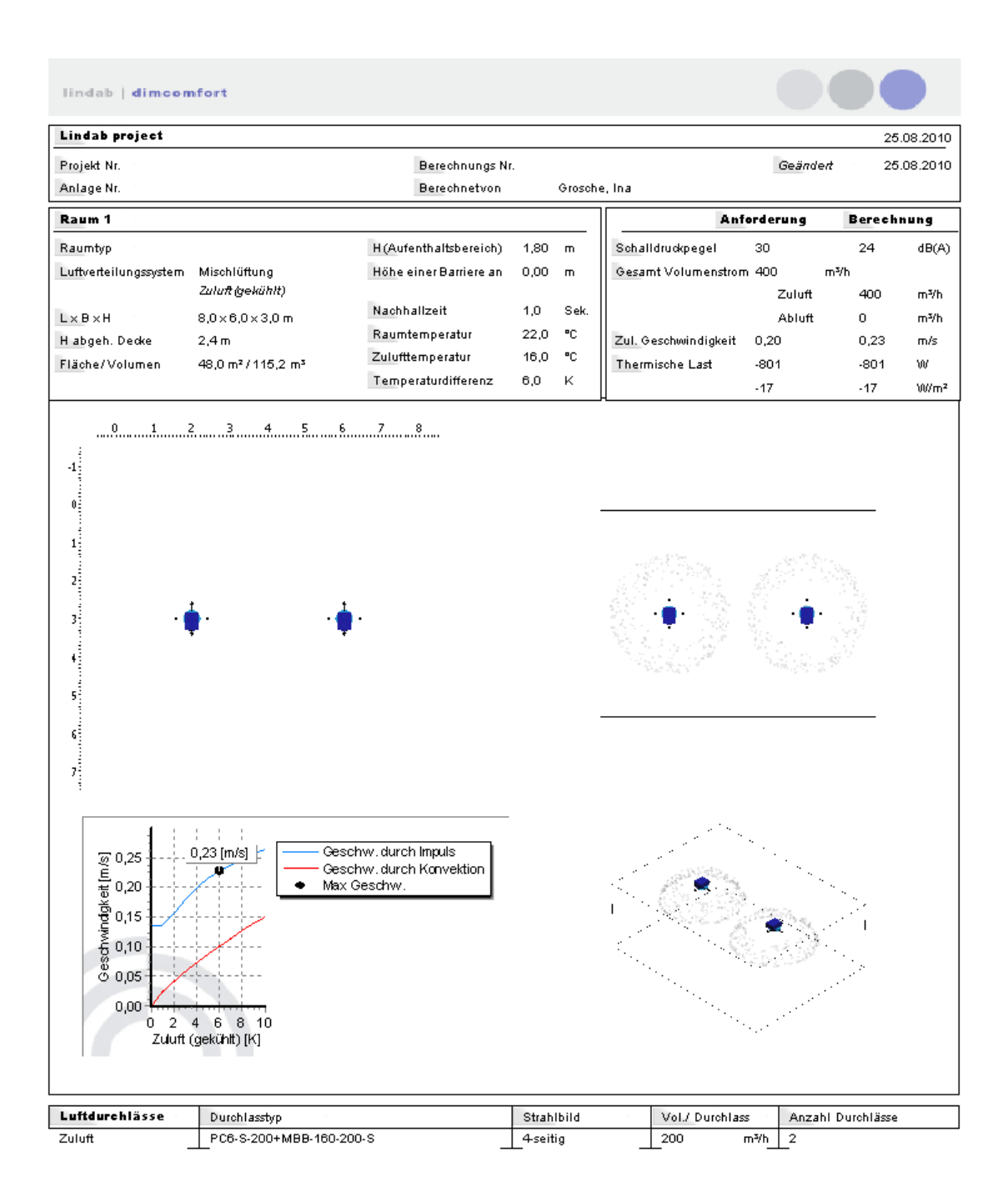

Hinweise

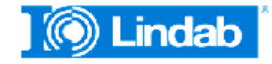

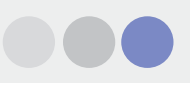

## Befehle in der 2D-Ansicht

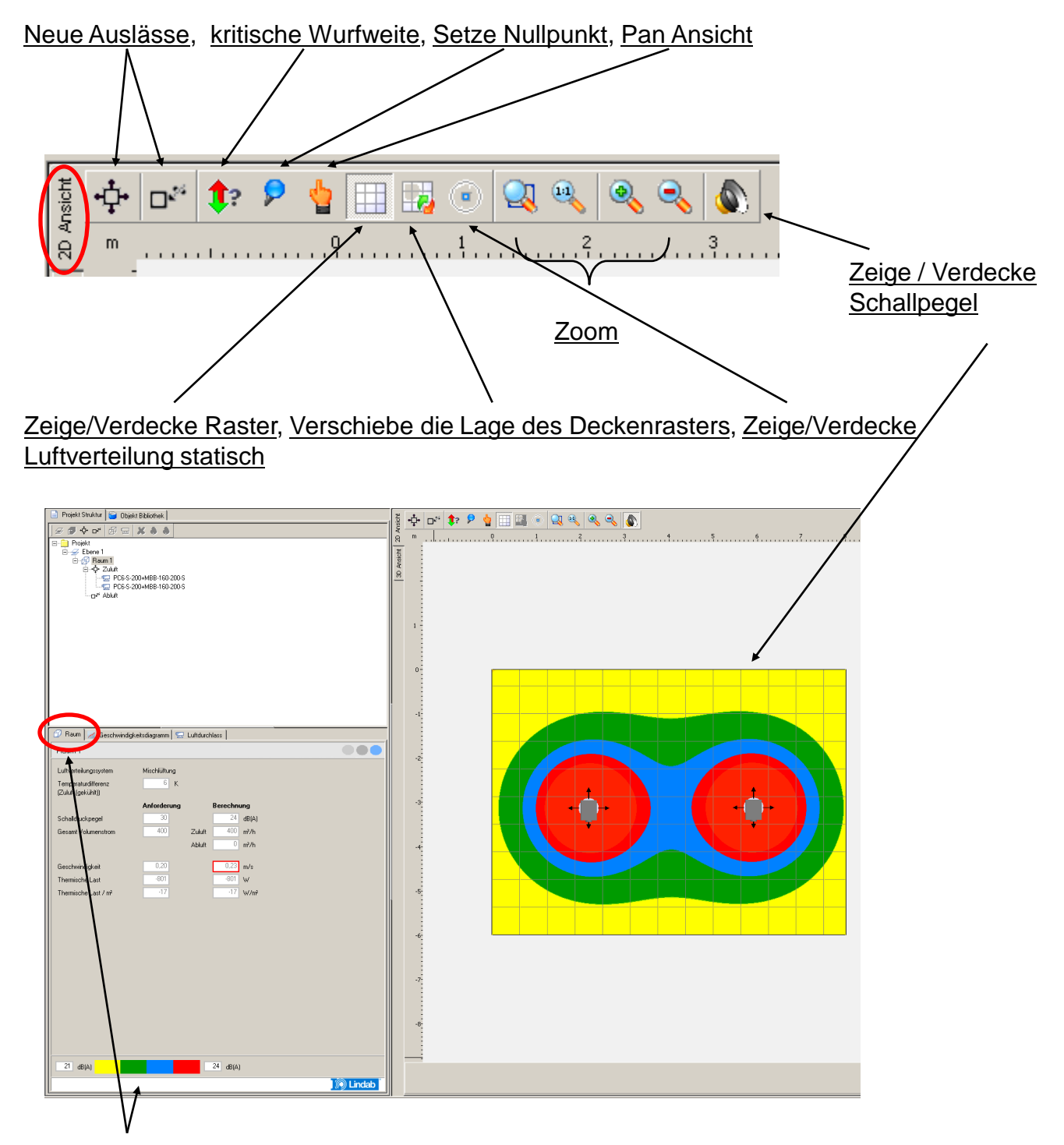

Der Schallpegel wird in Höhe des Aufenthaltsbereiches farblich entsprechend des Schallwertes Dargestellt. Eine Skala wird im Register "Raum" dargestellt.

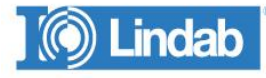

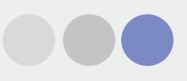

## Befehle in der 3D-Ansicht

Zeige/Verdecke Wände, Drehen, Zeige/Verdecke Zwischendecke, Ansichten,

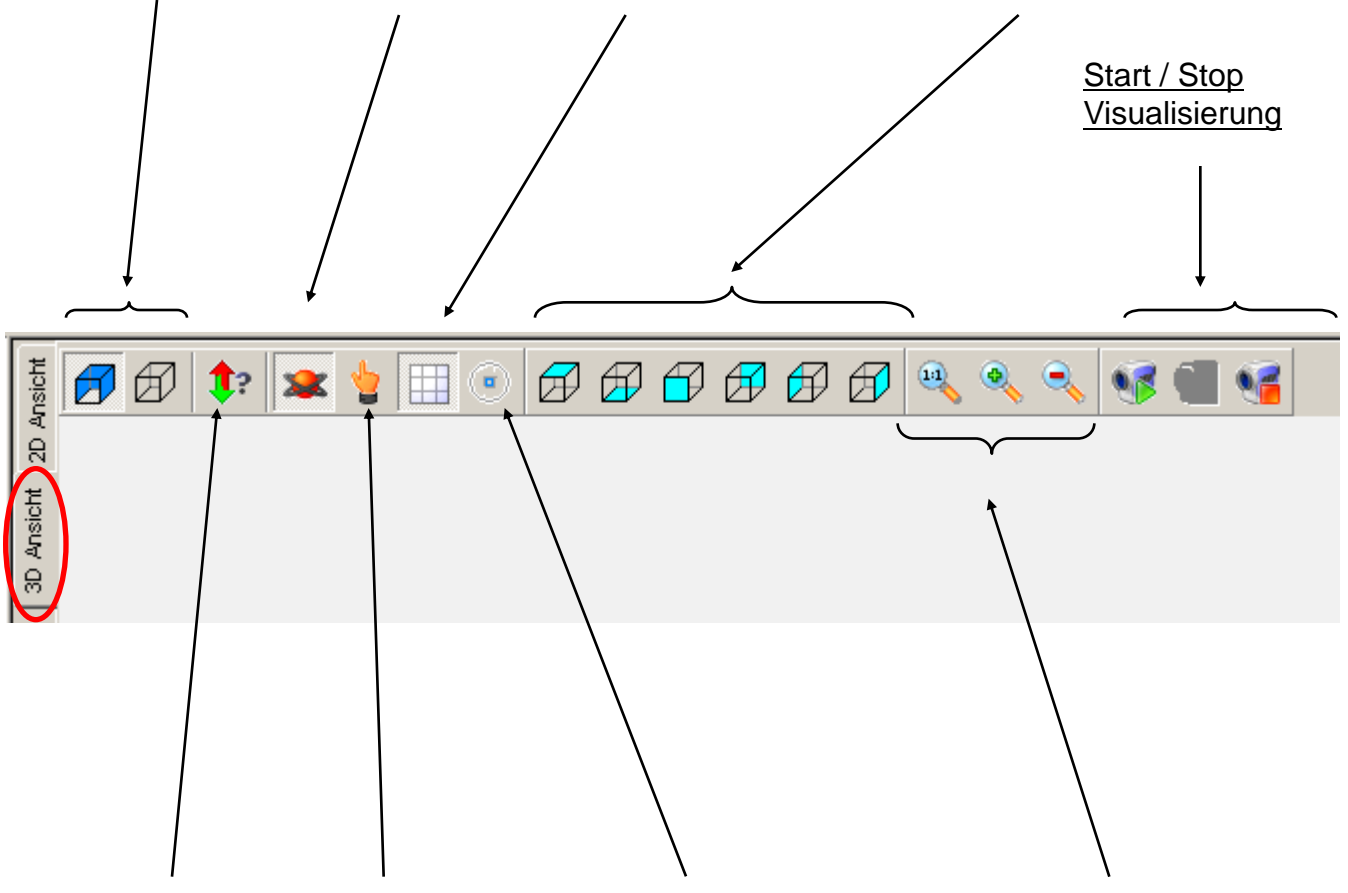

Kritische Wurfweite, Pan Ansicht, Zeige/Verdecke Luftverteilung statisch, Zoom

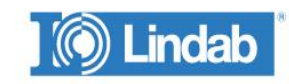

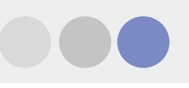

## Programm-Befehle:

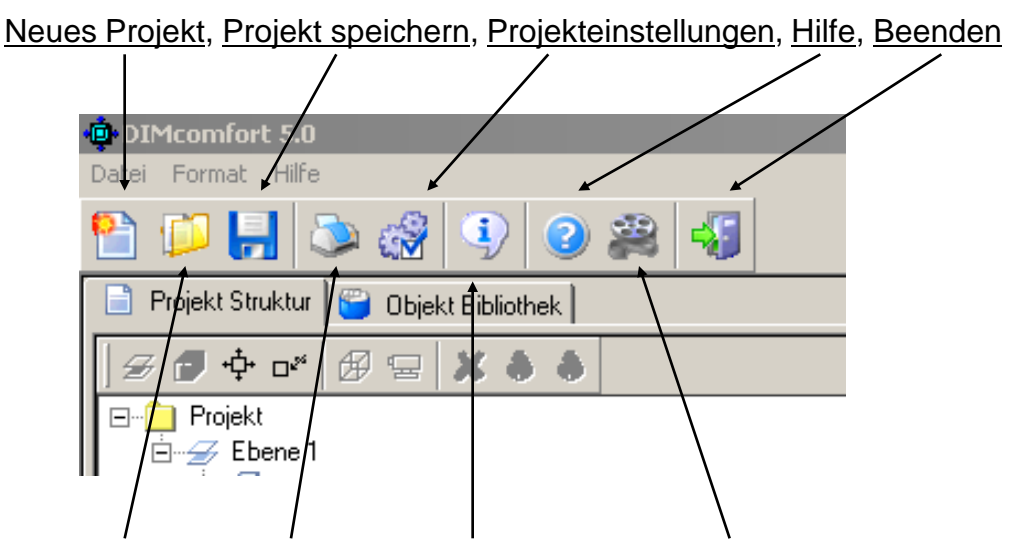

Projekt öffnen, Drucken, Über das Programm, Video Schulung

Die Projekt Struktur gibt einen Überblick über Geschosse und Räume. Ebenen und Räume werden durch Rechtsklick auf Projekt bzw. Ebene hinzugefügt.

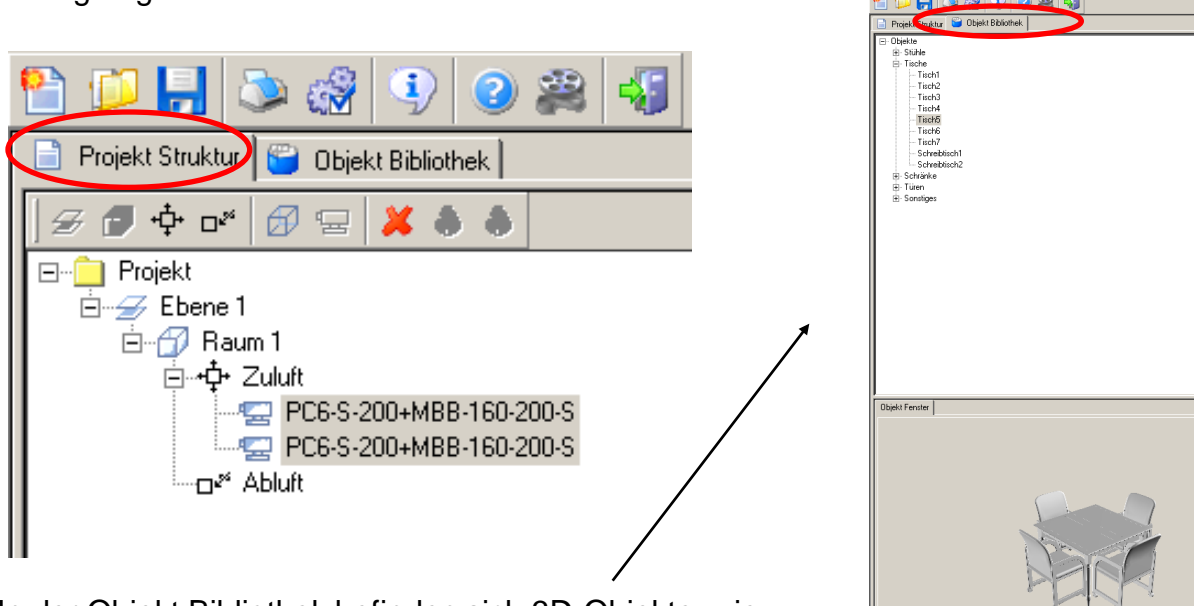

In der Objekt Bibliothek befinden sich 3D-Objekte, wie Tische, Schränke usw. Durch Anklicken und mit der Maus ziehen können diese Objekte im 2D-Grundriss eingefügt werden.

**WICHTIG !** Diese Objekte beeinflussen "**NICHT**" die Berechnungen.

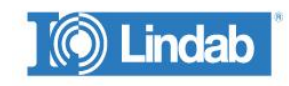

Speichern als Standard

#### 6 **Projekteinstellungen** DIMcomfort 5. - Einstellung .0 - Einstel Projektdaten Pojekteinstellungen Projekteinheiten Projekteinstellungen Projektdaten Projekteinheiten Projektdate -Anzeige Opti Lindab project 🔽 Zeige Raster Projekt 25.08.2010 • Erstellt am: 🔽 Zeige Lineal Projekt Nr. 🔽 Anschlusskasten darstellen Anlage Nr. Rendering Mode: Software Berechnungs Nr. Animations Einstellungen Bemerkung Wenn die Wände 🔽 Schalldaten beim Verschieben der Durchlässe 🔲 Zeigen und Verdecken der Wände aufgrund der 🔽 Auslassgrafik darstellen Graphikkarte ▼ Auto-Aktualisierung des Luftgeschwindigkeitsdiagramms Erstellt für Erstellt von: schwarz gefüllt 🧿 🔽 Drahtmodel 🚽 Name Name angezeigt Auto Funktionen Firma Firma 0,15 m werden, muss AutoDrehen bei min. Abstand von Wand 0,15 m AutoFang bei min. Abstand von Wand hier der Haken Straße Straße bei Drahtmodell Auswahlfenster Strahlhild Telefon Telefon gesetzt werden. 15 m Größe Auswahlfenster (AxA) E-mail E∙mail Das Programm muß danach neu gestartet

🔲 Speichern als Standard

Schließen

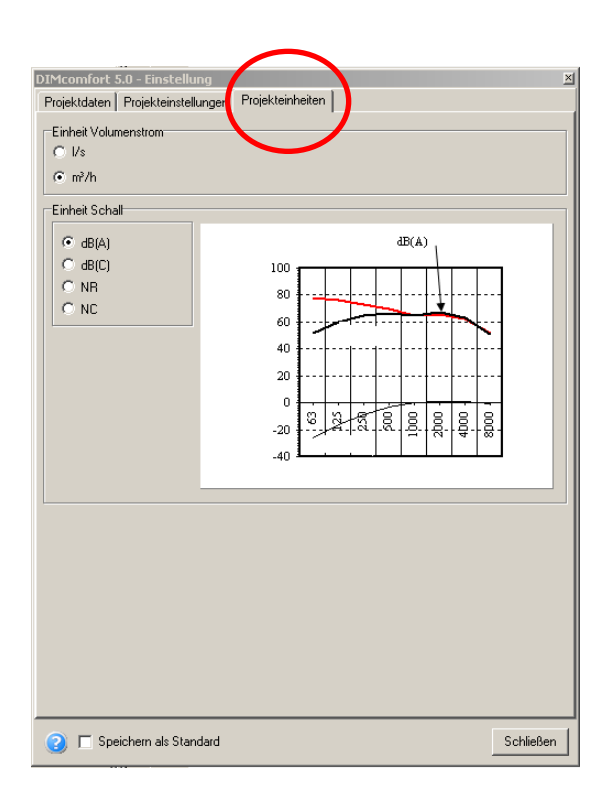

Wenn Sie den Haken bei "Speichern als Standard" setzen, werden die Einstellungen als Standard für alle weiteren Projekte übernommen

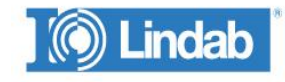

werden.

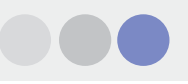

## Video Schulung:

Klicken Sie auf das entsprechende Symbol und eine Übersicht der vorhandenen Filme wird angezeigt.

| DIMcomfort 5.0                         |
|----------------------------------------|
| Datei Format Hilfe                     |
| 🞦 💭 🛃 🔊 🖓 🕘 🚑 📢                        |
| 📄 Projekt Struktur 📔 Objekt Bibliothek |
| / 🖅 🕂 🕂 🕖 🖅 💥 🜲 🌢                      |
| Ebene 1                                |

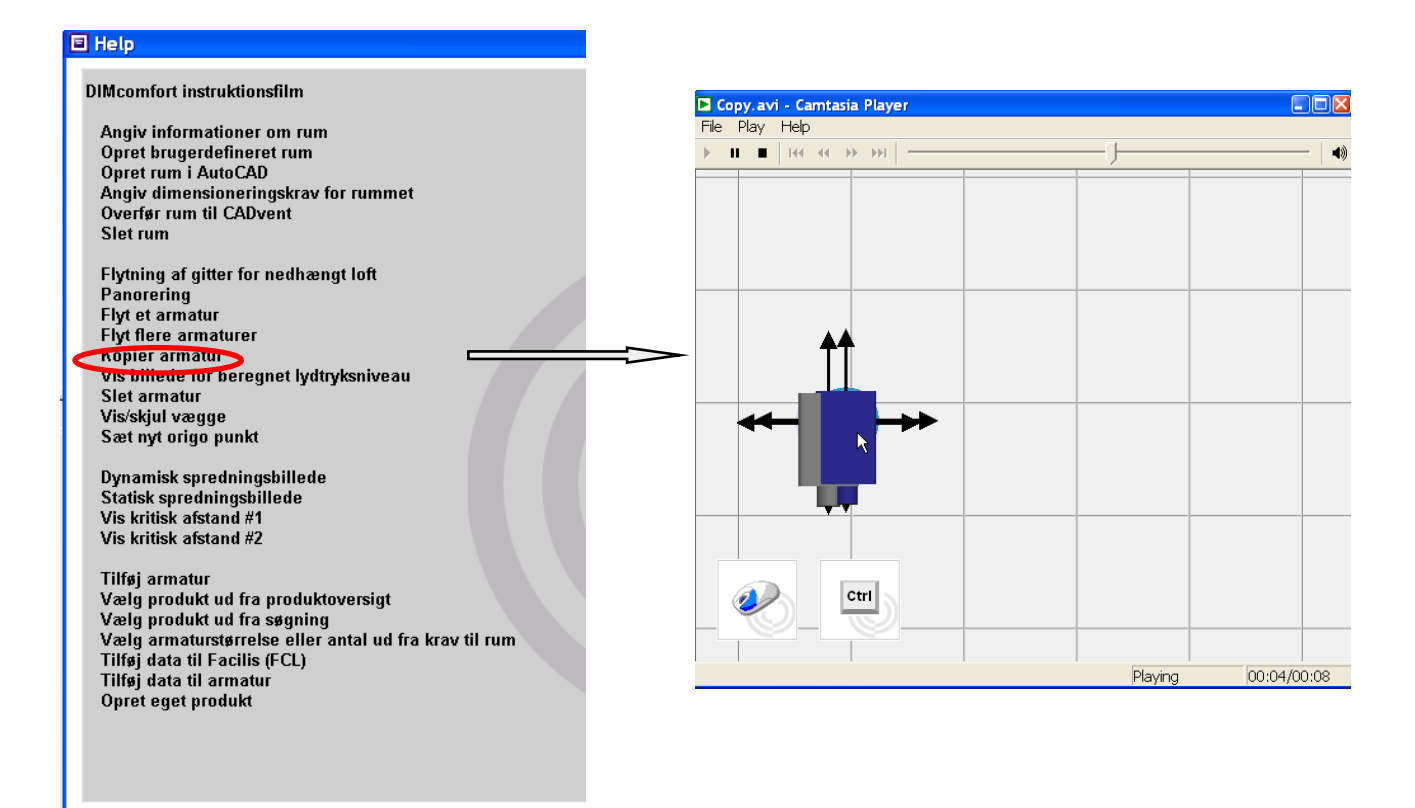

Klicken Sie auf den Titel, den Sie gern sehen möchten und der Film startet.

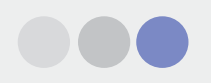

## Viel Erfolg bei ihren Projekten mit DIMComfort!

# Wir haben die Lösung...

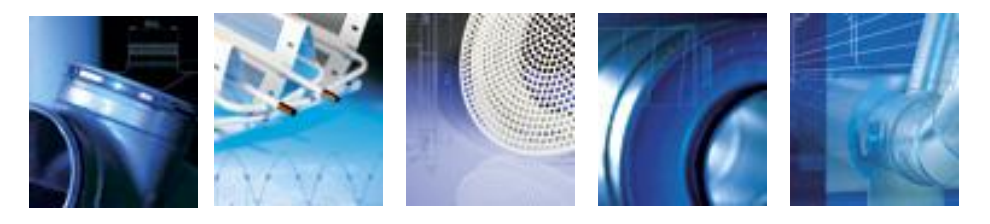

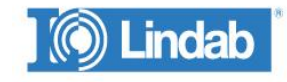